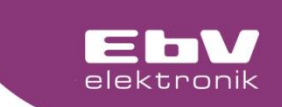

# **CETA 103**

TREE

# Double temperature difference control

**Double temperature difference control** 

Menu and operating

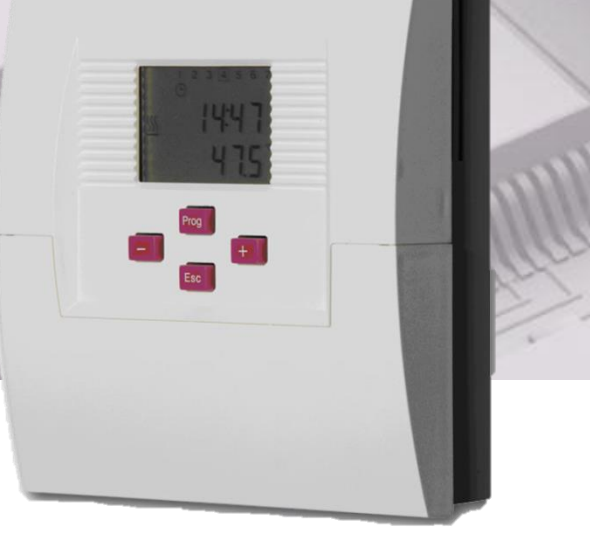

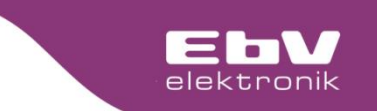

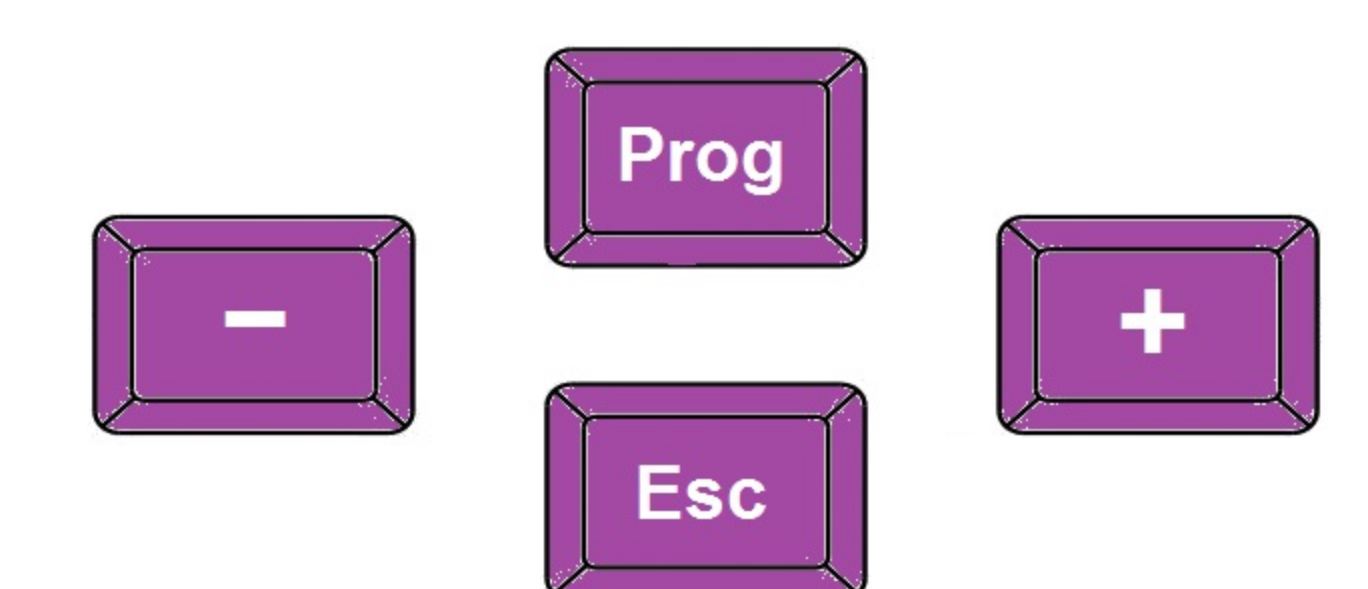

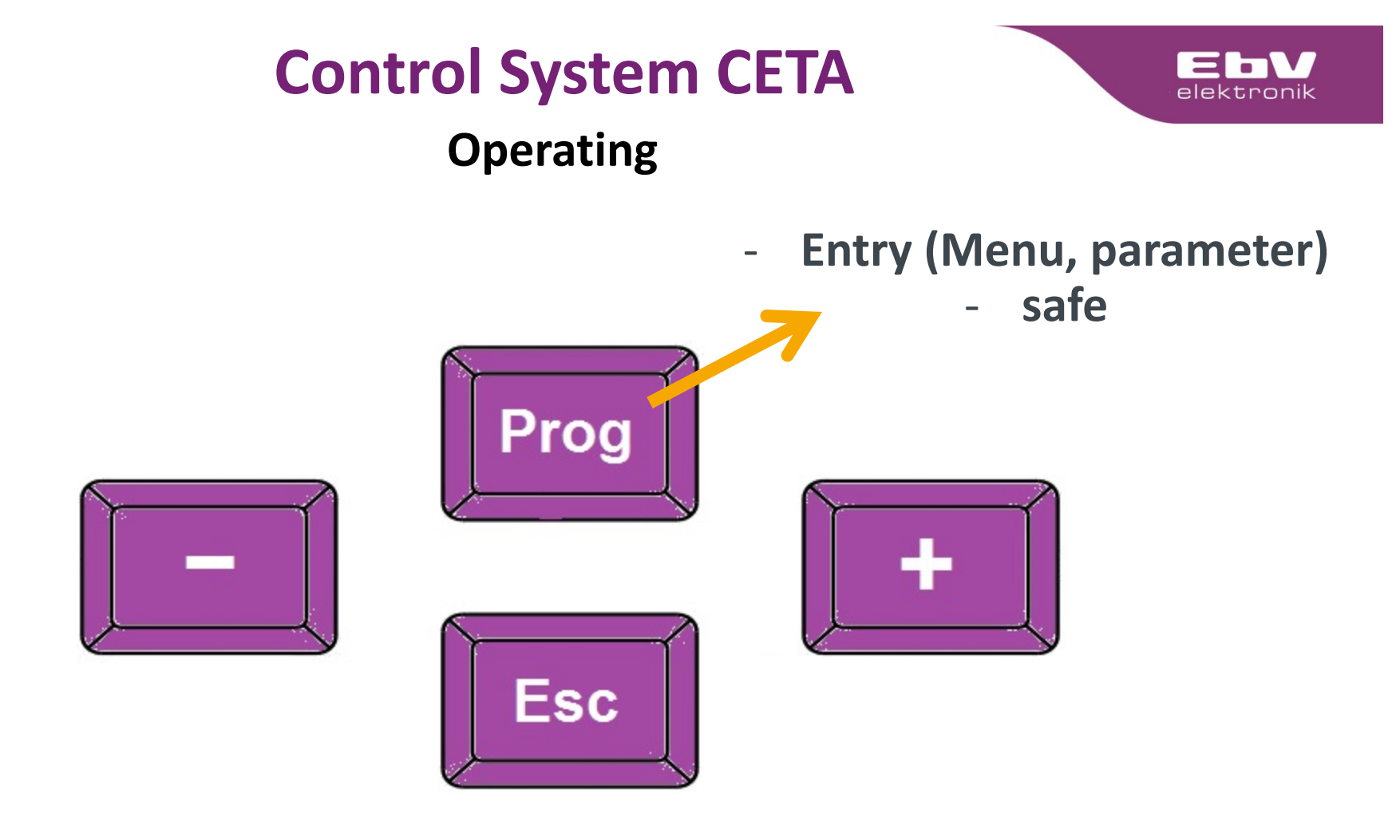

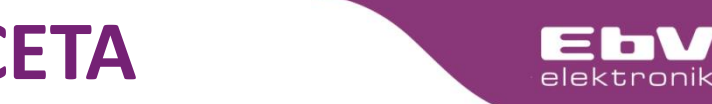

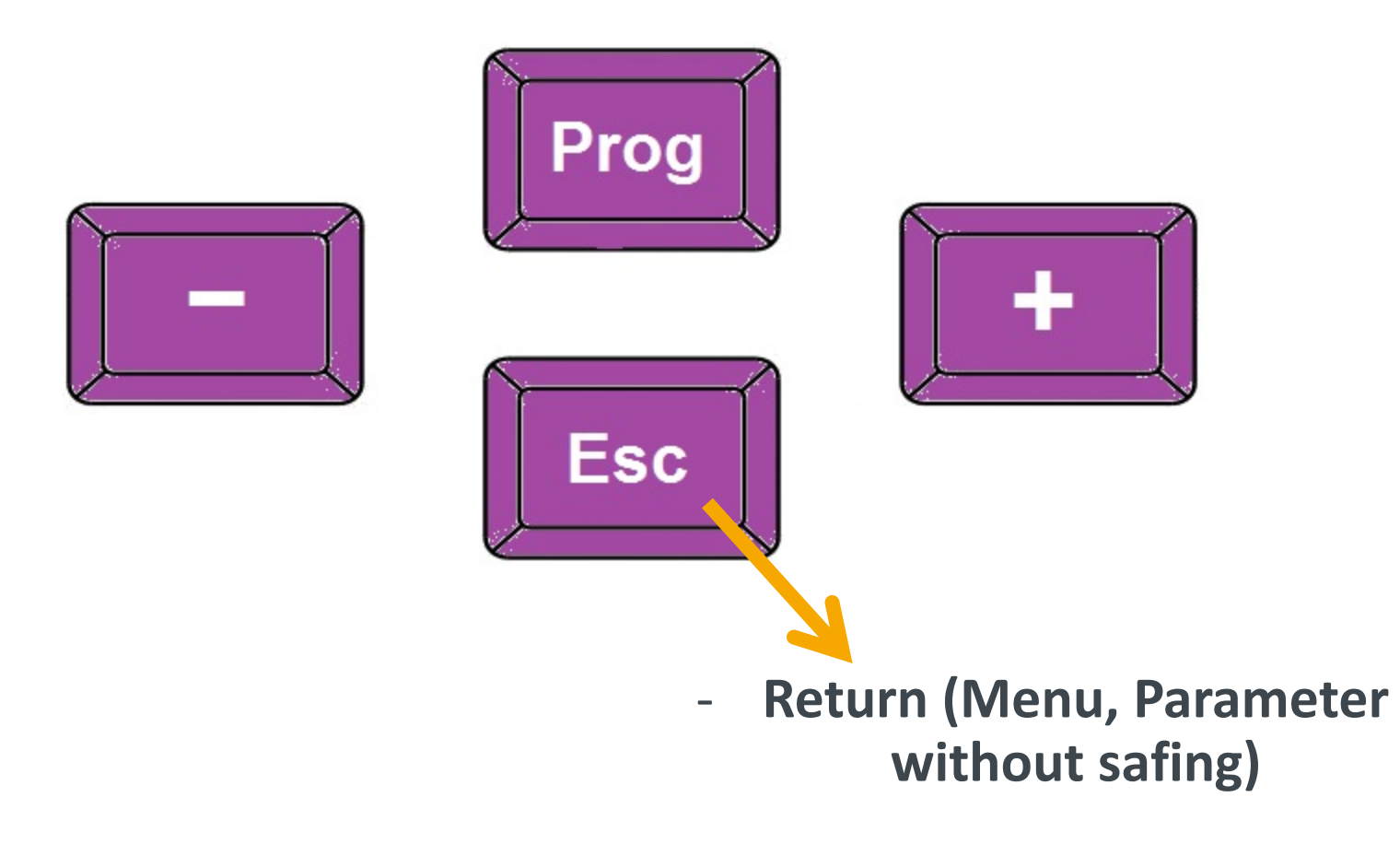

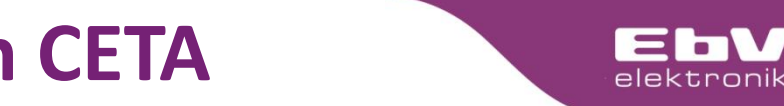

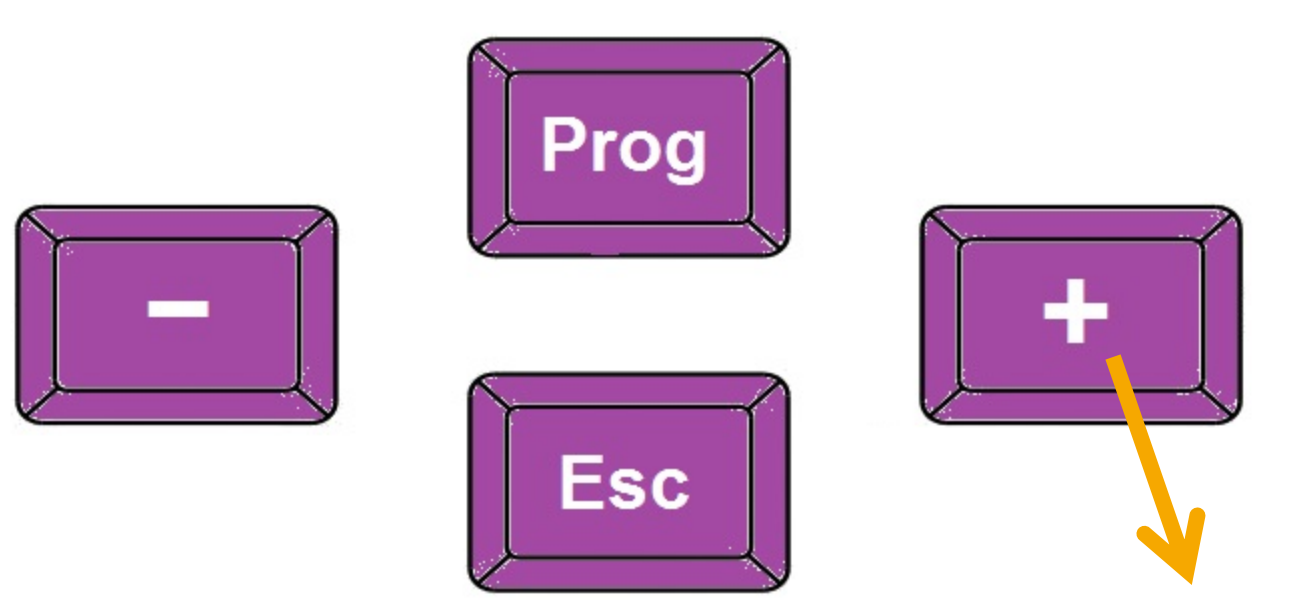

- Navigation Selection of menu items
- Parameter adjustment

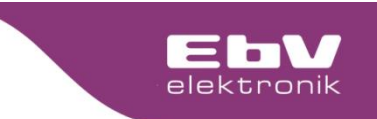

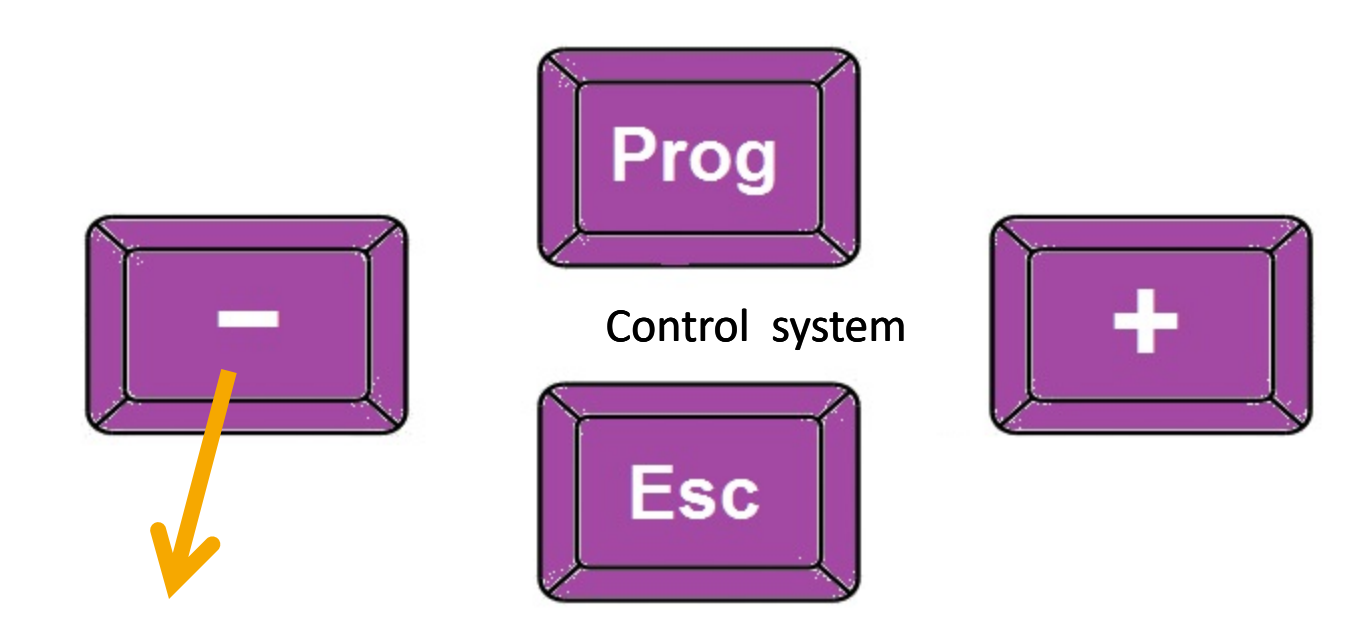

- Navigation Selection of menu items
- Parameter adjustment

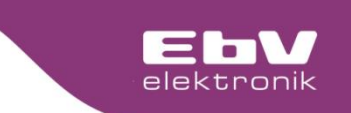

Operating

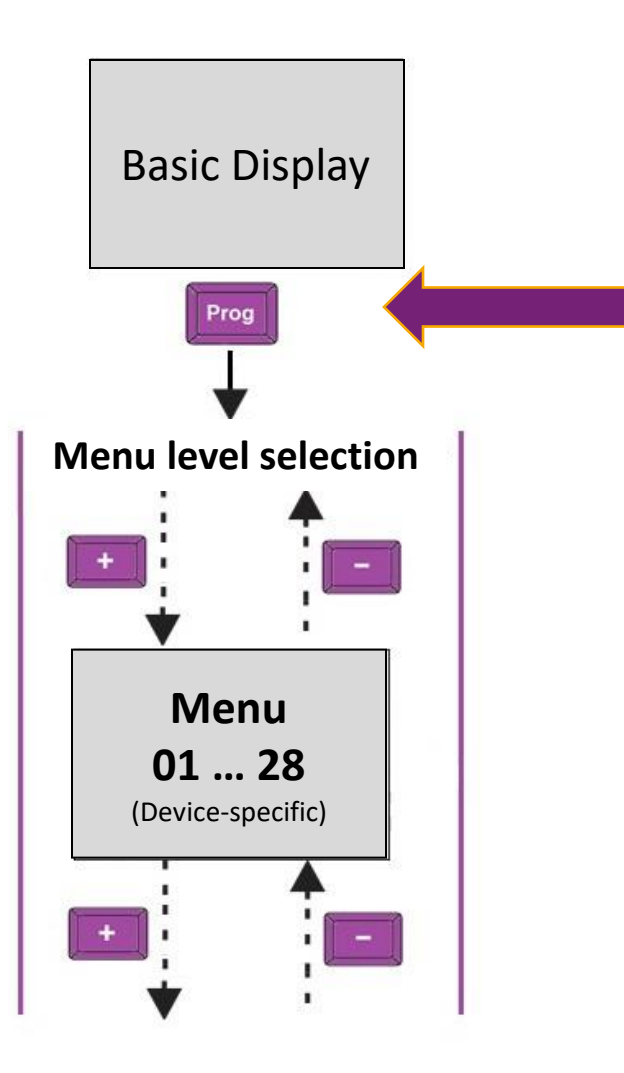

From the basic display, shortly press the "Prog" button to go to the menu selection.

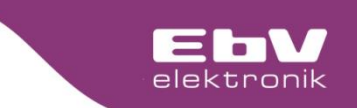

Operating

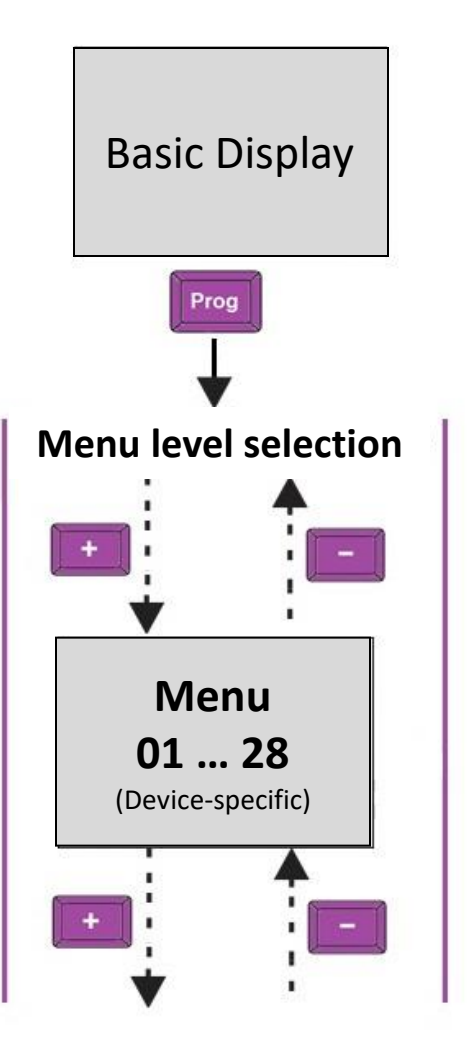

#### Menu:

- 01 = Info
- 03 = System
- 08 = Delta T1
- 09 = Delta T2
- 27 = Sensor calibration
- 28 = Relay test

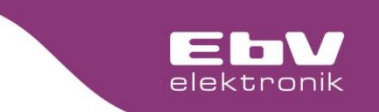

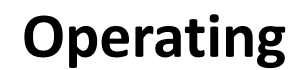

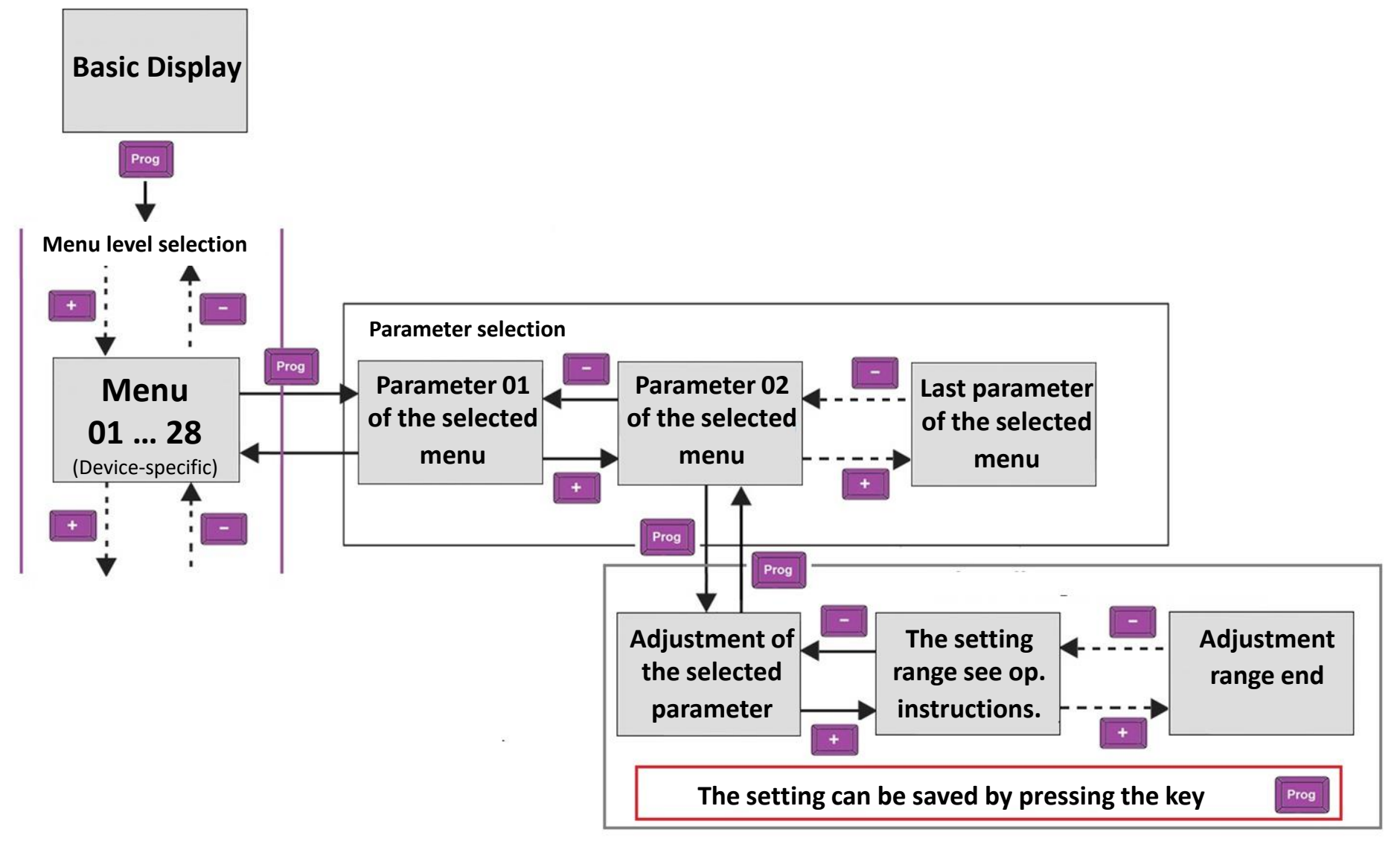

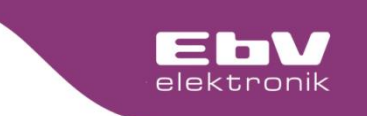

#### Operating

The availability of the individual menu levels, the parameters as well as the settings of the individual parameters can be foand in the enclosed operating instructions.

> Also to be foand on www.ebv-gmbh.com

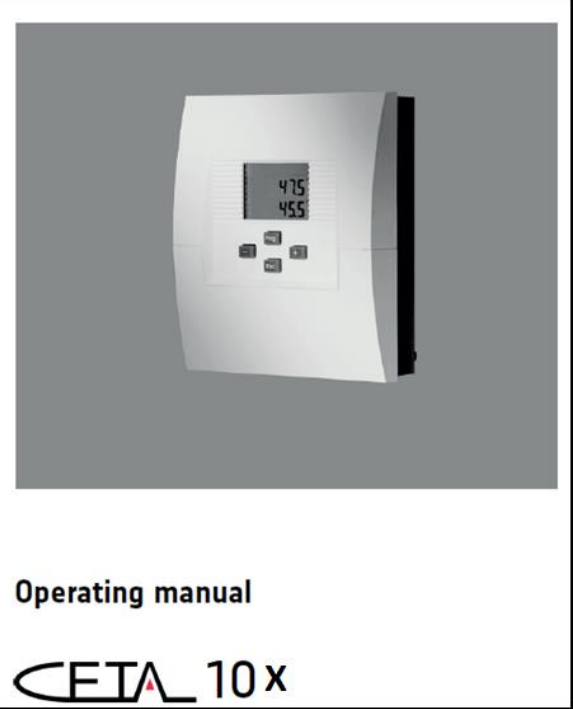

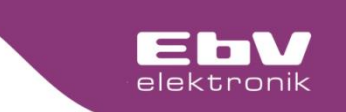

#### **Operating - manual mode**

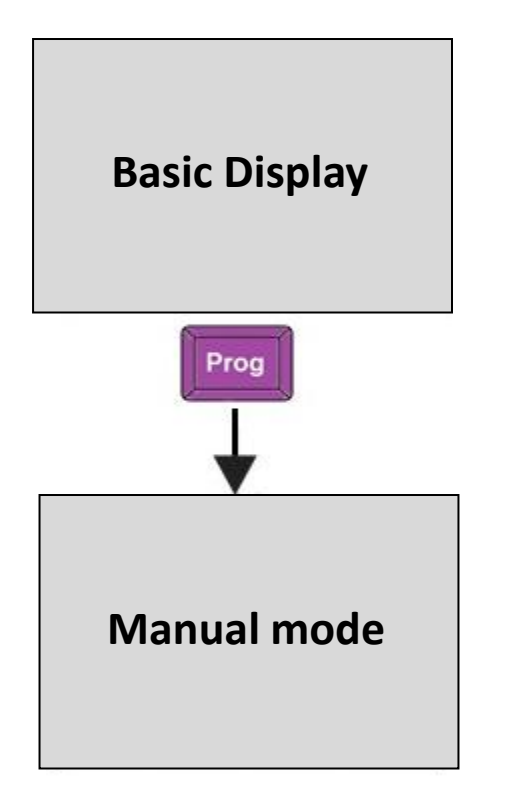

Each CETA control has the possibility to activate a manual mode.

The manual mode is individually adapted to the control function.

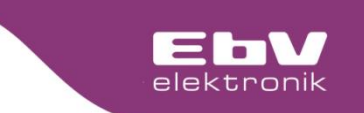

#### **Operating – manual mode**

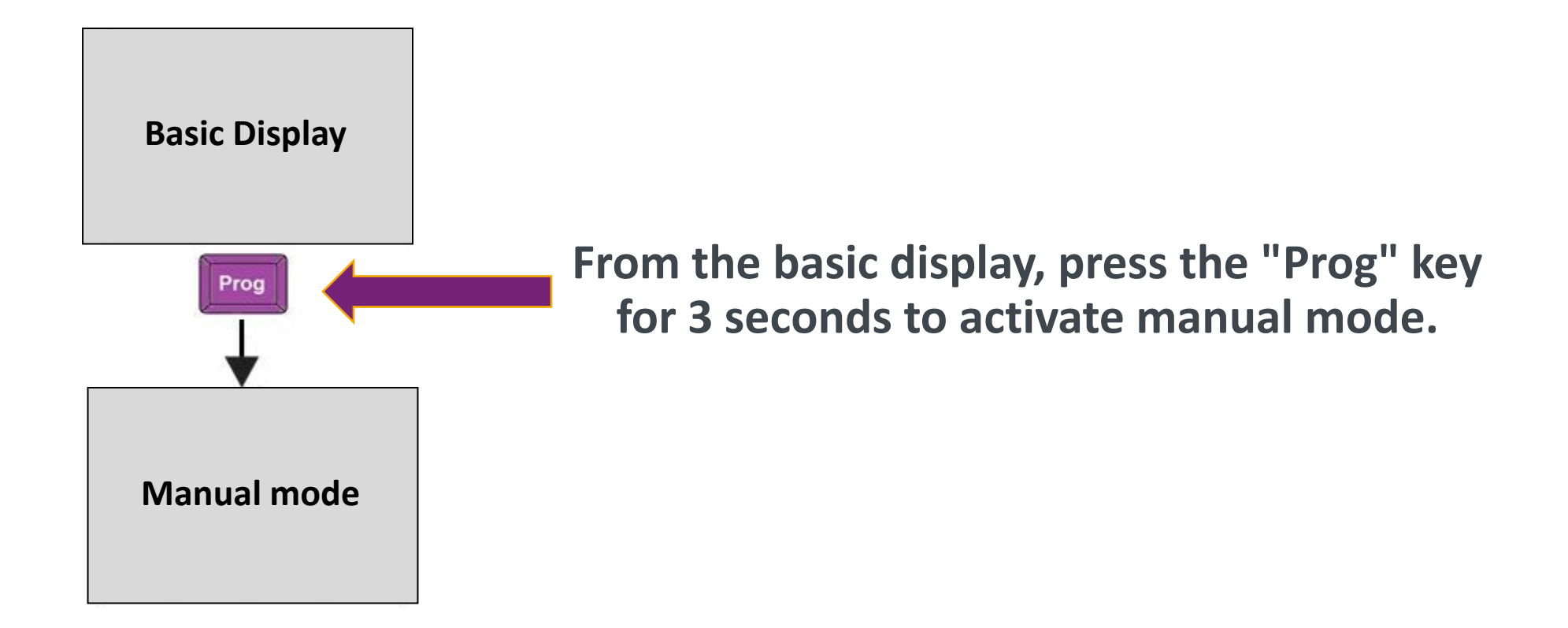

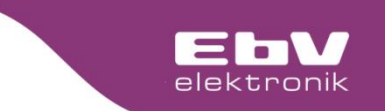

#### **Operating - manual mode**

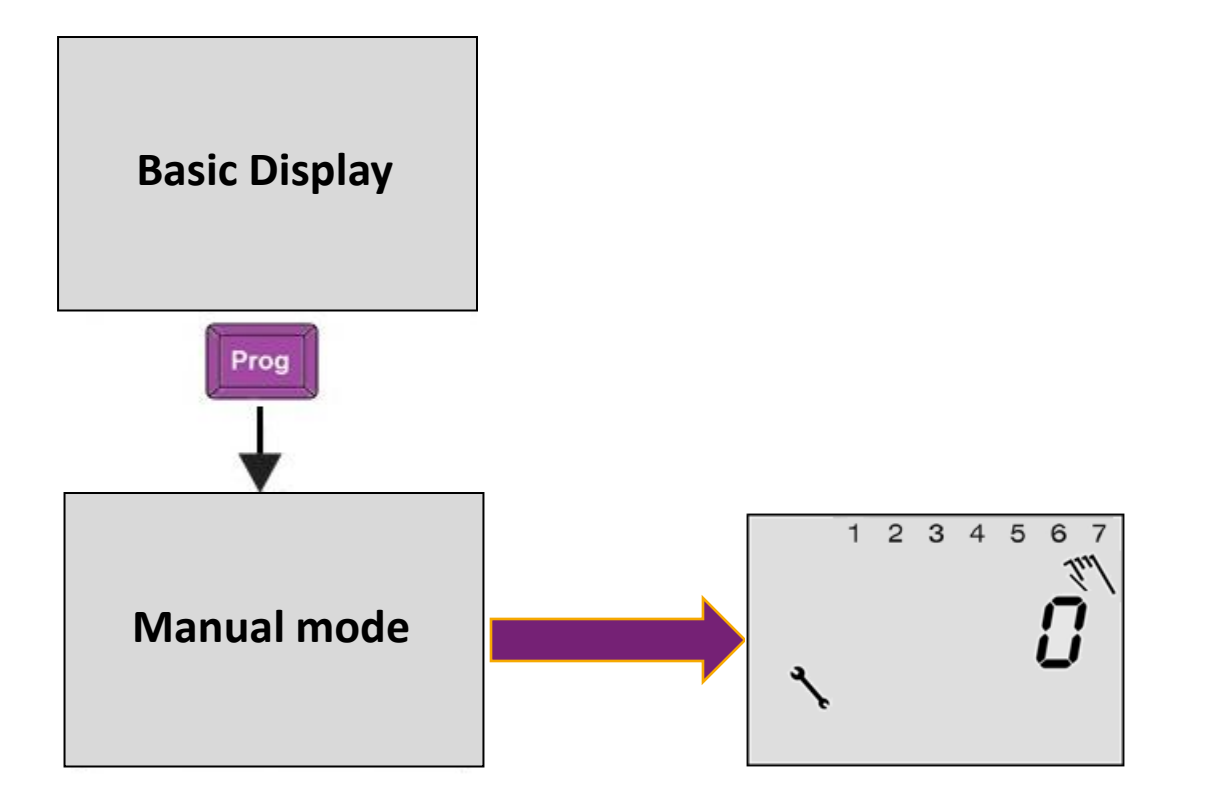

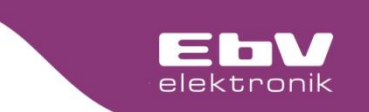

#### **Operating - manual mode**

#### **CETA 103**

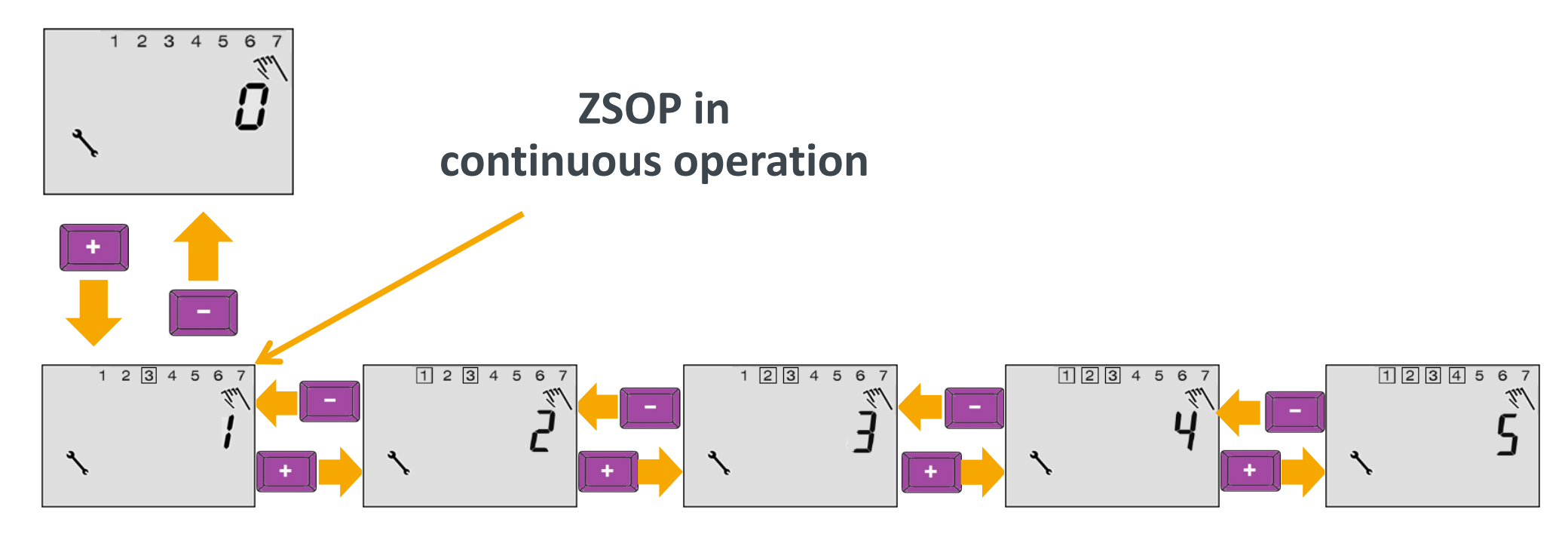

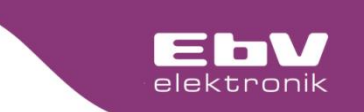

#### **Operating - manual mode**

### **CETA 103**

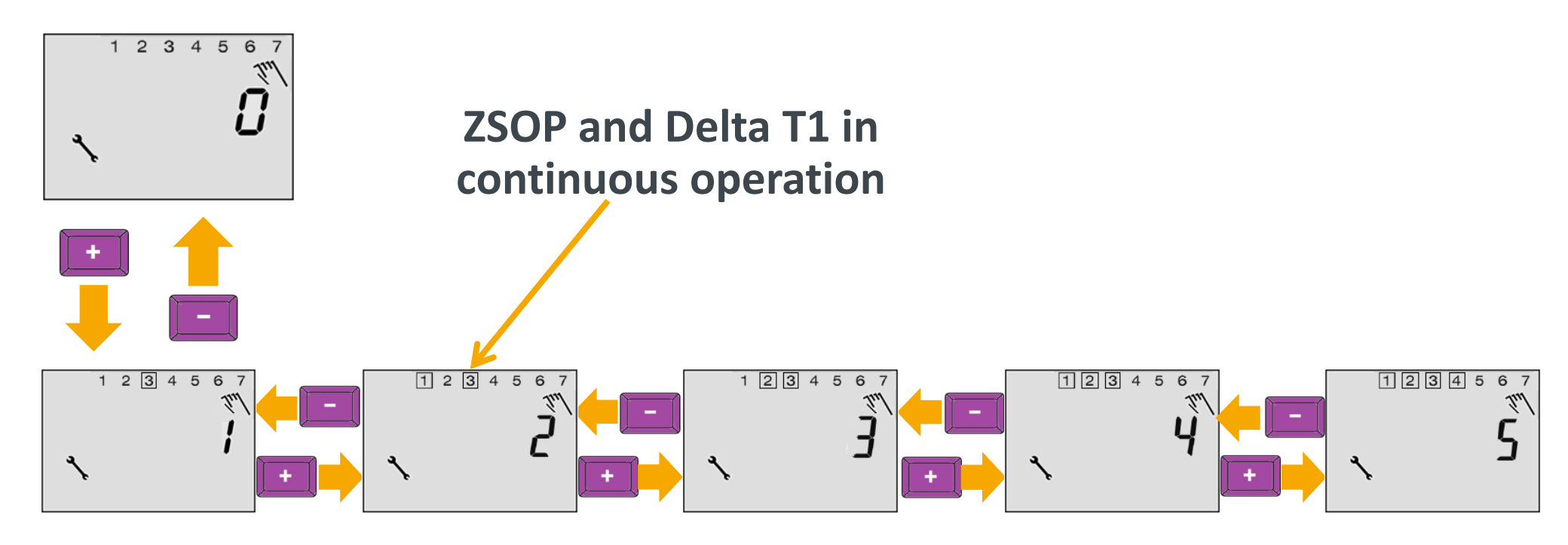

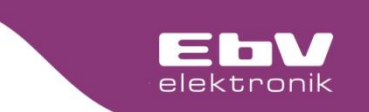

#### **Operating - manual mode**

#### **CETA 103**

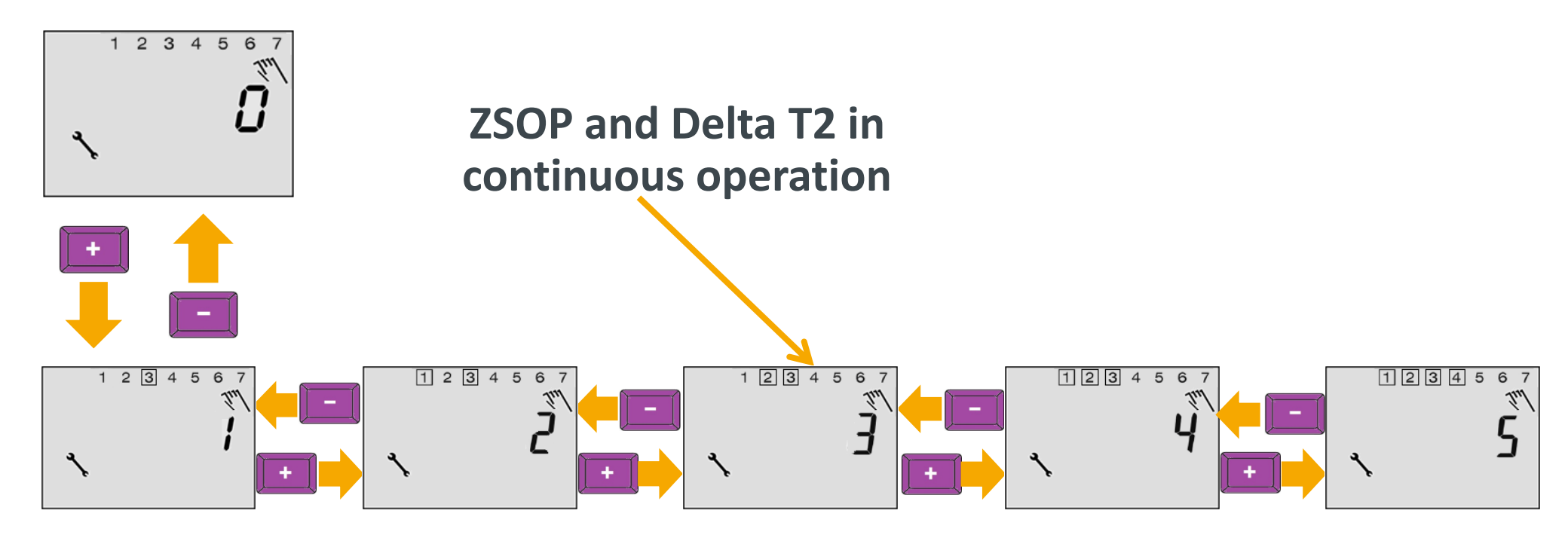

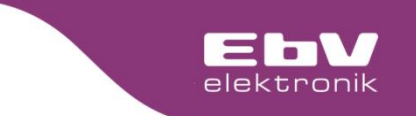

#### Control system CETA Operating - manual mode

### **CETA 103**

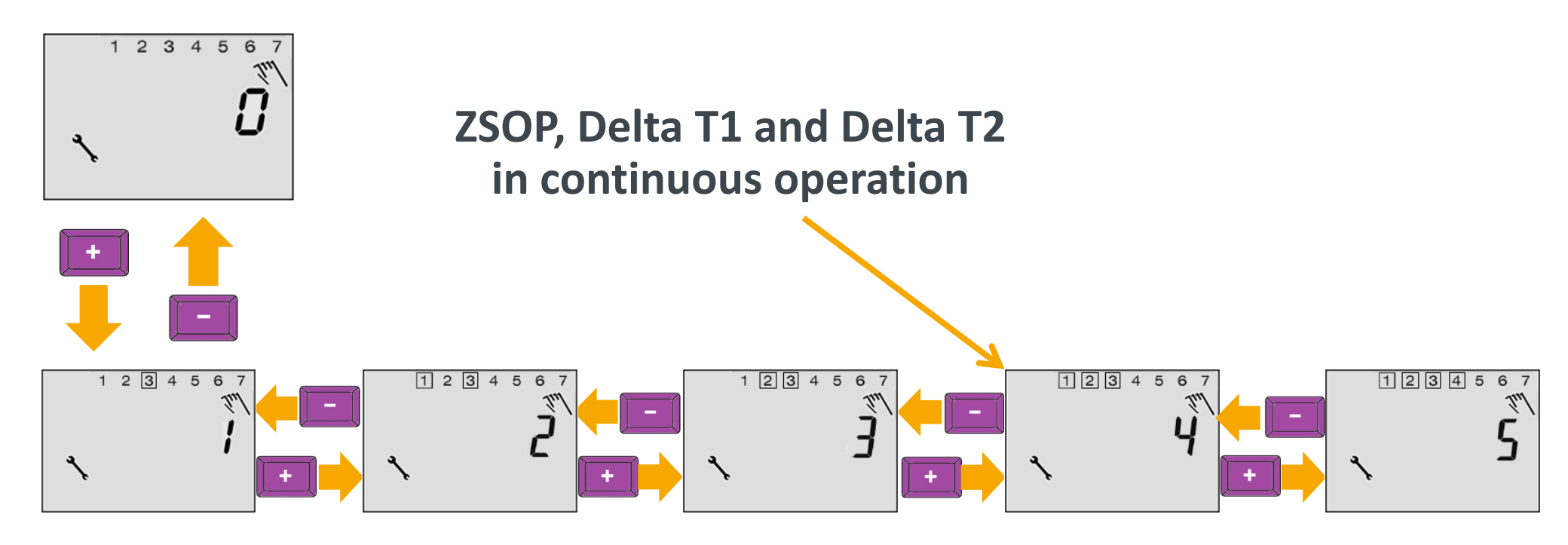

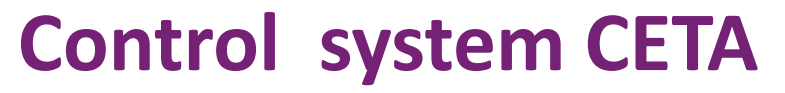

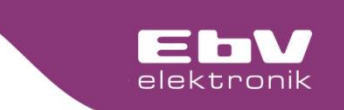

#### **Operating - manual mode**

#### **CETA 103**

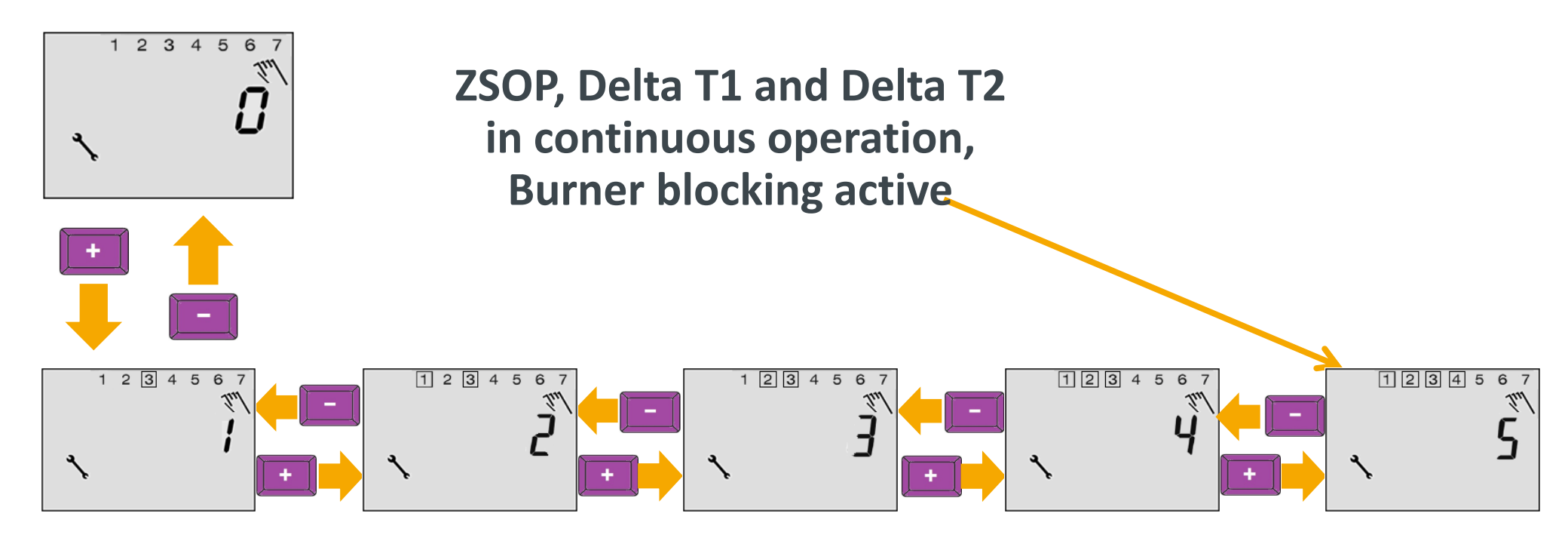

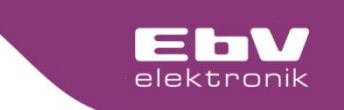

**Error codes** 

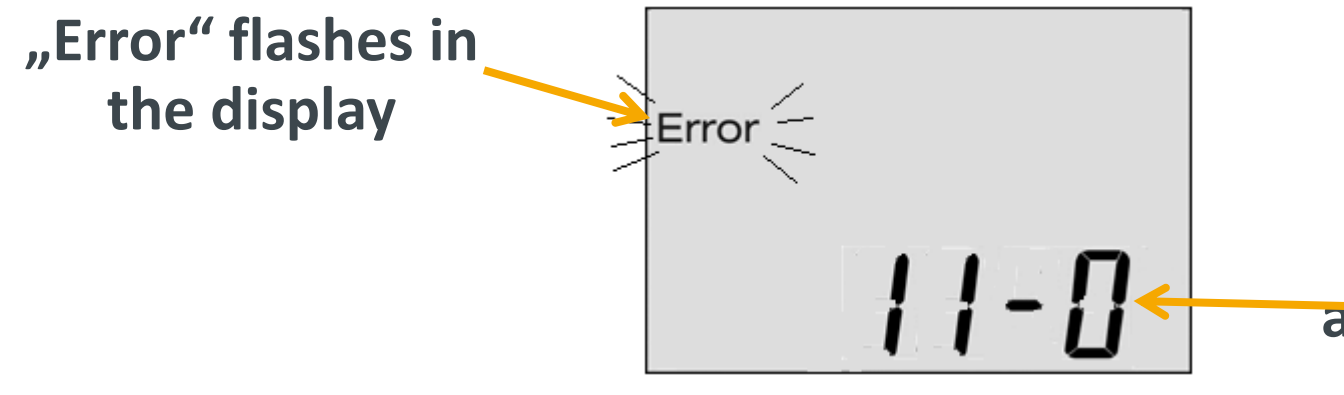

The error code is displayed alternately with the basic display.

| Error codes |                  |      |                  |  |  |  |
|-------------|------------------|------|------------------|--|--|--|
| 11-0        | F1 Interruption  | 13-0 | F3 Interruption  |  |  |  |
| 11-1        | F1 Short circuit | 13-1 | F3 Short circuit |  |  |  |
| 12-0        | F2 Interruption  | 14-0 | F4 Interruption  |  |  |  |
| 12-1        | F2 Short circuit | 14-1 | F4 Short circuit |  |  |  |
| 71-6        | No OT signal     | 73-2 | Adress collision |  |  |  |
|             |                  |      |                  |  |  |  |

## Control system CETA Menü 01 (INFO)

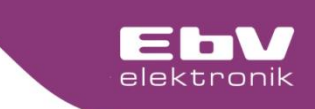

+

| Display | Designation              | Description                                                                |
|---------|--------------------------|----------------------------------------------------------------------------|
| 08:01   | Heat capacity ∆T1        | Current heat capacity in W X1                                              |
| 08:02   | Heat balance $\Delta T1$ | Display of cumulative heat energy in kWh X1                                |
| 08:03   | Display pump function    | 0: Pump is switched off                                                    |
|         | ΔΤ1                      | 1: Pump is switched on                                                     |
| 08.04   | Temperature heat         | Sensor temperature of heat supplier (e.g. collector, solid fuel boiler) at |
|         | supplier ∆T1             | input F3                                                                   |
| 08:05   | Temperature heat         | Sensor temperature of heat storage tank at input F1                        |
|         | storage tank ΔT1         |                                                                            |
| 08:06   | Temperature return ∆T1   | Sensor temperature of return at input F2, if available.                    |
|         |                          | X5                                                                         |
| 08.07   | Pump operating hours     | Number of pump operating hours                                             |
|         | Δ11                      |                                                                            |
| 08:08   | Pump starts ΔT1          | Number of pump starts                                                      |
| 08:09   | Pump capacity ΔT1        | Display of the current pump capacity in %.                                 |
| (09:09) | (Pump capacity ΔT2)      |                                                                            |
| 08:10   | Pump signal ΔT1          | Display of the output signal $\Delta$ T1.                                  |
|         |                          | With PWM output in %                                                       |
|         |                          | With 0 10 V output in V                                                    |

## **Control system CETA** Menü 01 (INFO)

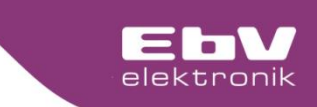

+

| Display | Designation                       | Description                                                                         |  |
|---------|-----------------------------------|-------------------------------------------------------------------------------------|--|
| 09:03   | Display pump function<br>ΔT2      | 0: Pump is switched off<br>1: Pump is switched on                                   |  |
| 09:04   | Temperature heat<br>supplier ∆T2  | Sensor temperature of heat supplier (e.g. collector, solid fuel boiler) at input F4 |  |
| 09:05   | Temperature heat storage tank ΔT2 | Sensor temperature of heat storage tank at input F1 (or F2, if available)<br>X5     |  |
| 09:07   | Pump operating hours<br>ΔT2       | Number of pump operating hours                                                      |  |
| 09:08   | Pump starts ΔT2                   | Number of pump starts                                                               |  |
| 09:10   | Pump signal ∆T2                   | Display of the output signal ΔT2<br>With PWM output in %<br>With 0 10 V output in V |  |

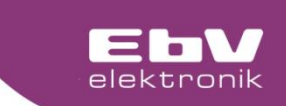

# **Do you have any questions?** You can reach our support by e-mail to support@ebv-gmbh.de

60000

TREE

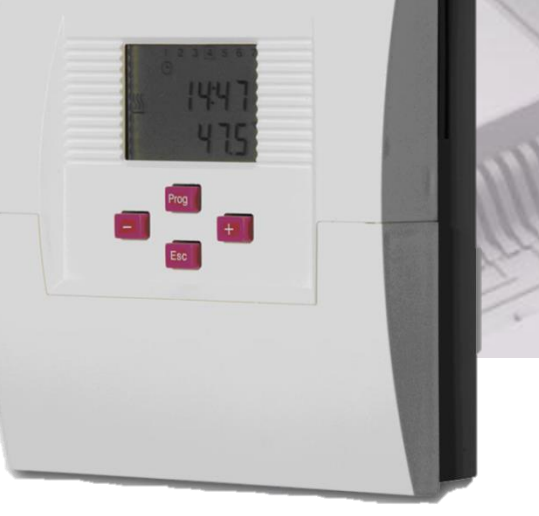